# HƯỚNG DẪN SỬ DỤNG HỆ THỐNG TUYỂN SINH TRỰC TUYẾN TIỂU HỌC NGUYỄN SIÊU

# MỤC LỤC

| I.  | Giới thiệu                                | 1  |
|-----|-------------------------------------------|----|
|     | 1. Mục đích và ý nghĩa của tài liệu       | 1  |
|     | 2. Phạm vi áp dụng                        | 1  |
|     | 3. Các thuật ngữ và từ viết tắt           | 1  |
|     | 4. Cấu trúc tài liệu                      | 1  |
| II. | Hướng dẫn sử dụng                         | 2  |
|     | 1. Đăng ký tài khoản                      | 2  |
|     | 2. Đăng nhập                              | 8  |
|     | 3. Đổi mật khẩu                           | 9  |
|     | 4. Tạo hồ sơ ứng tuyển                    | 10 |
|     | 5. Xem chi tiết hồ sơ                     | 15 |
|     | 6. Chỉnh sửa hồ sơ (khi thông tin bị sai) | 16 |
|     | 7. Xóa                                    | 18 |

#### I. Giới thiệu

#### 1. Mục đích và ý nghĩa của tài liệu

Tài liệu này được xây dựng nhằm hướng dẫn cho cha mẹ học sinh (CMHS) truy cập và sử dụng website tuyển sinh của Trường Tiểu học Nguyễn Siêu

#### 2. Phạm vi áp dụng

Tài liệu này áp dụng cho cha mẹ học sinh có mong muốn đăng ký cho con dự tuyển vào Trường Tiểu học Nguyễn Siêu

#### 3. Các thuật ngữ và từ viết tắt

CMHS: Cha mẹ học sinh

#### 4. Cấu trúc tài liệu

Tài liệu này gồm 2 phần, được bố trí như sau:

Phần 1: Giới thiệu: Giới thiệu mục tiêu, phạm vi, các thuật ngữ, cấu trúc tài liệu và đối tượng sử dụng Tài liệu.

Phần 2: Hướng dẫn sử dụng các chức năng.

### II. Hướng dẫn sử dụng

#### 1. Đăng ký tài khoản

Cha mẹ học sinh (CMHS) truy cập vào trang thông tin điện tử của Trường Nguyễn Siêu theo đường dẫn: <u>https://nsps.edu.vn.</u> Để chuyển sang trang website tuyển sinh, CMHS có thể thực hiện theo 1 trong những cách dưới đây:

*Cách 1*: Click "Đăng ký" trên thanh menu chính như hình ảnh dưới

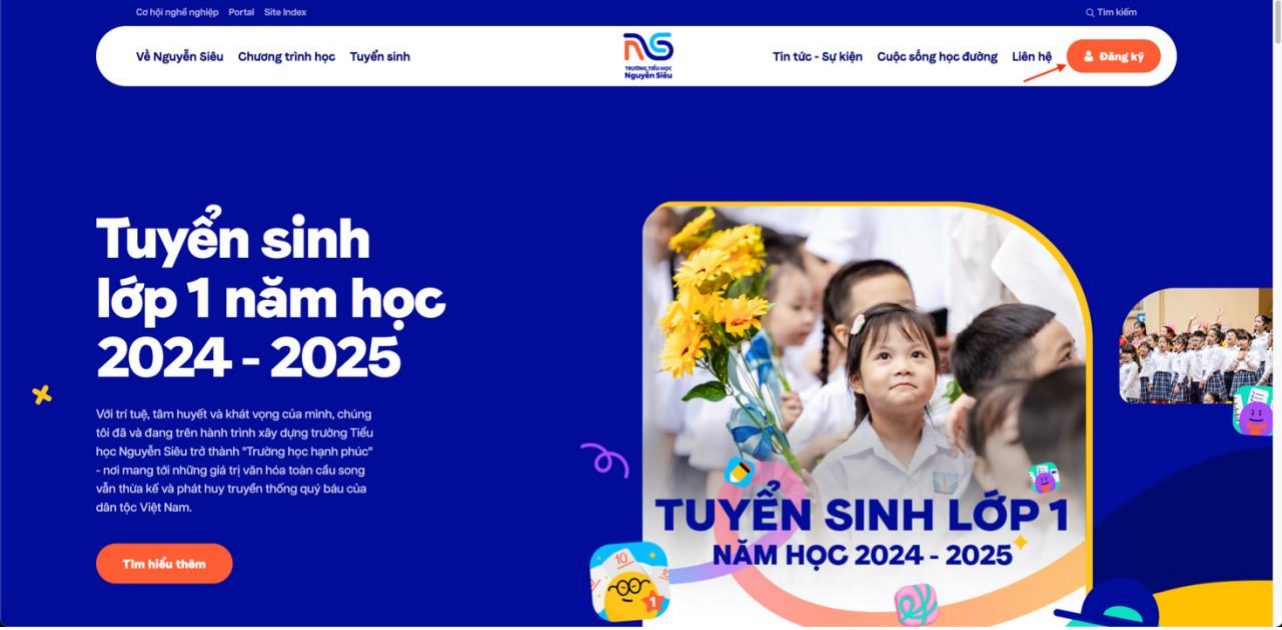

Cách 2: Click "Đăng ký ngay" trong trang "Chương trình học"

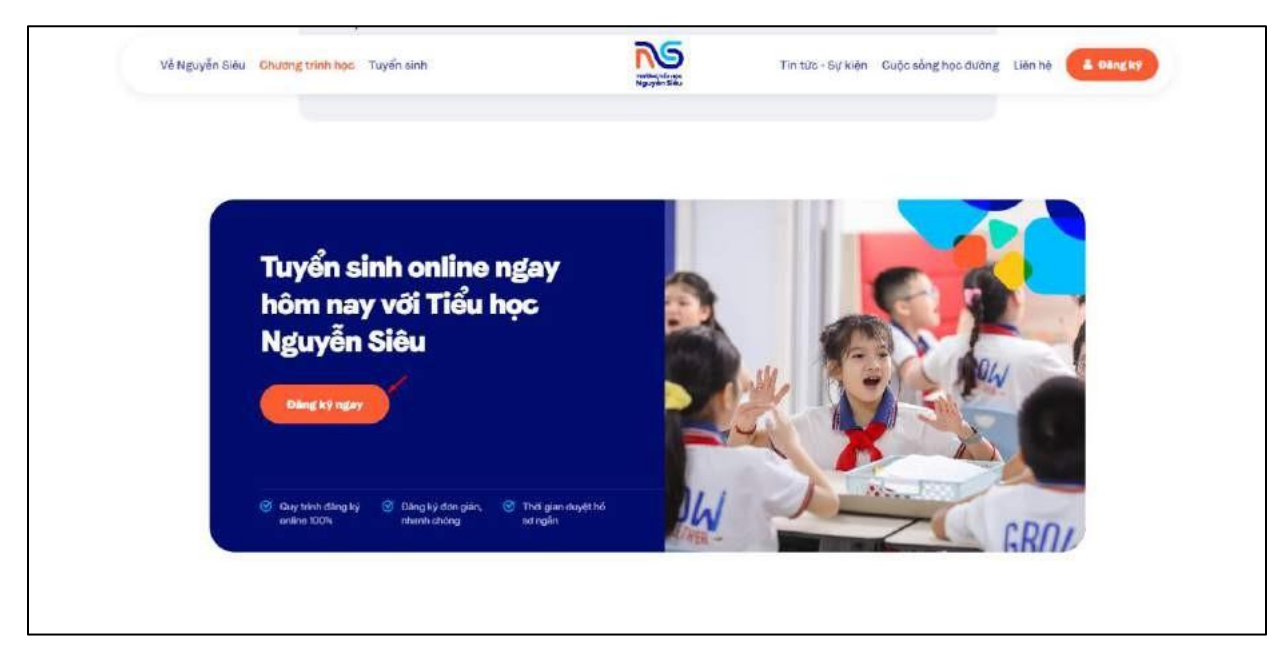

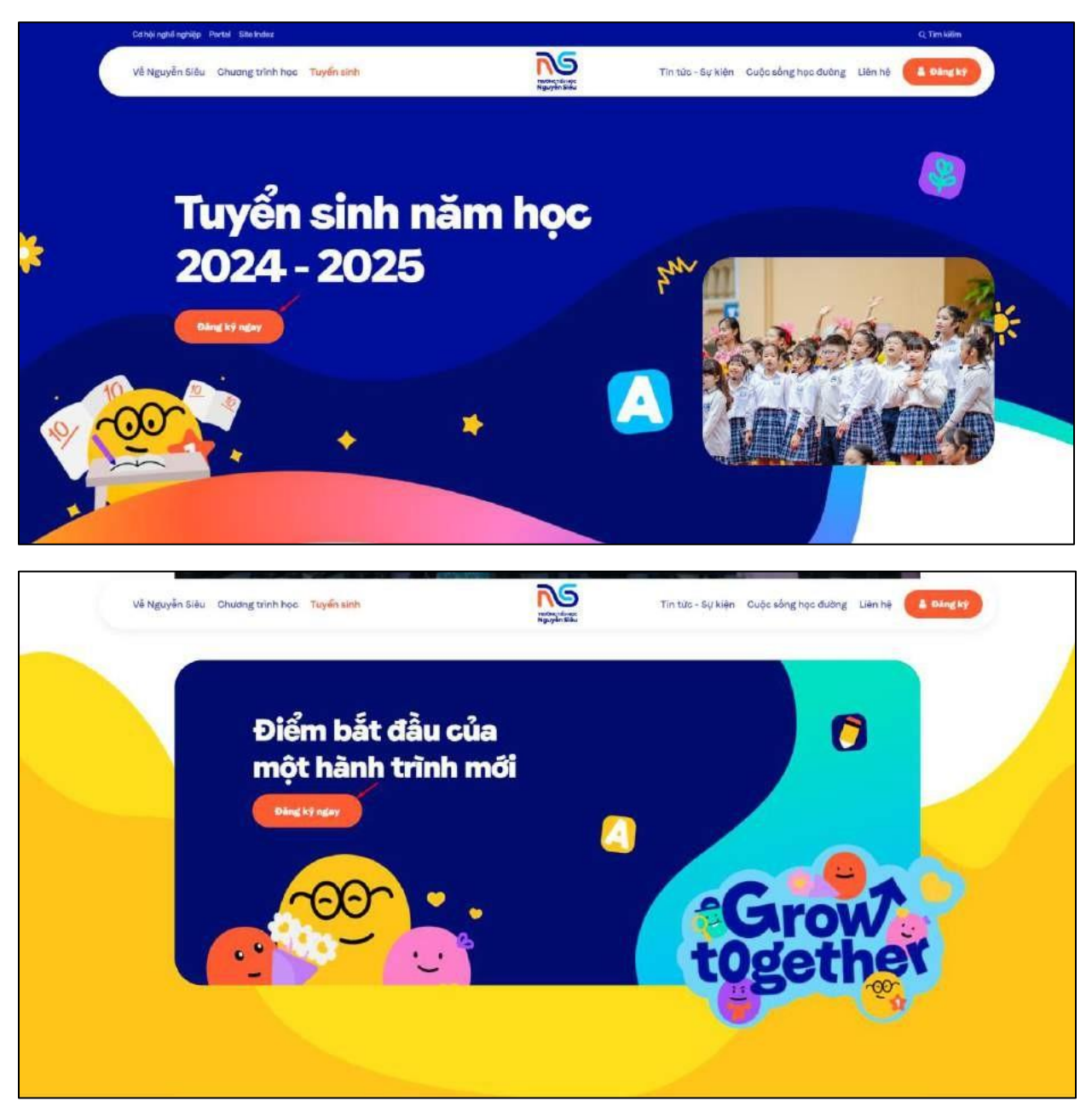

# Cách 3: Click "Đăng ký ngay" trong trang "Tuyển sinh"

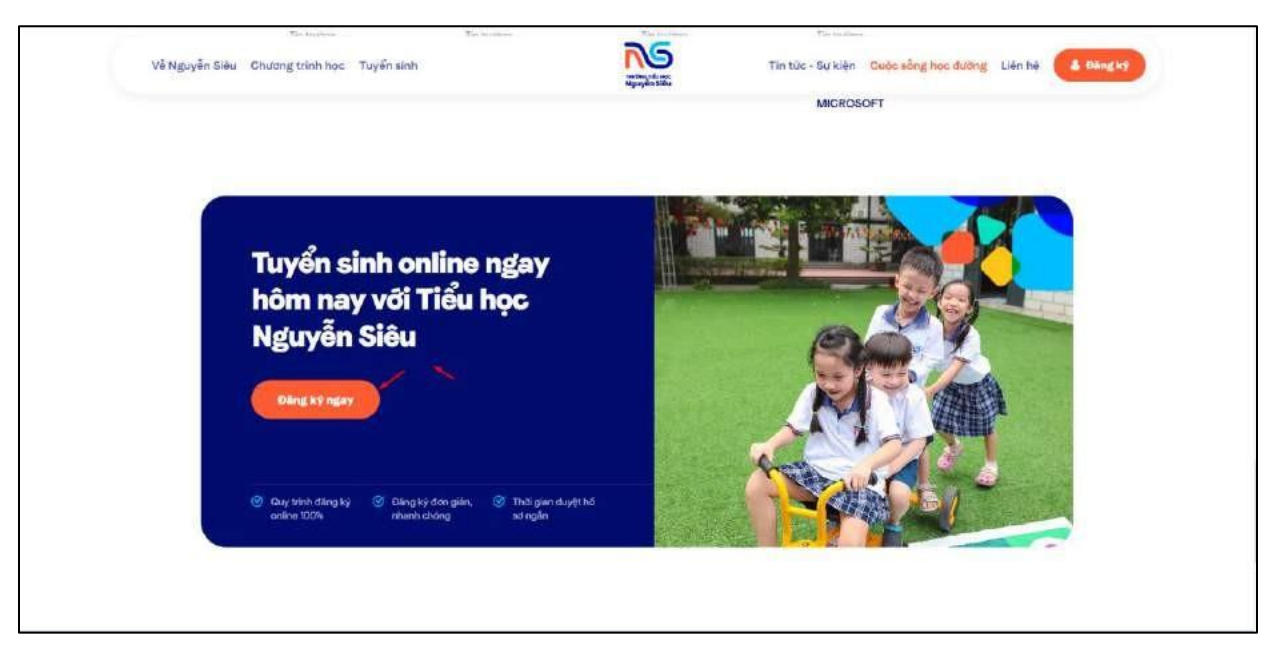

Cách 4: Click "Đăng ký ngay" trong trang "Cuộc sống học đường"

Sau khi click "Đăng ký ngay" => Hệ thống điều hướng sang trang website tuyển sinh

| Cổng đảng kỳ tuyển sinh      | x. Hùy                                      |
|------------------------------|---------------------------------------------|
| Điểm bắt đầu<br>của một bành | Đăng nhập                                   |
| trình mới                    | Emoli<br>Hinga email cua taga               |
|                              | Mak khẩu<br>Nhập một khẩu của bạn 🐵         |
|                              | Đảng nhập<br>Quân một khẩu? Tạo tải khoản → |
|                              |                                             |

► CMHS chọn "Tạo tài khoản"

| Điểm bắt đầu<br>của một hành<br>trình mới<br>trình mới<br>trình mới<br>trình mới<br>trình mới<br>trình mới<br>trình mới<br>trình mới                                                                                                    |                            |
|----------------------------------------------------------------------------------------------------|----------------------------|
| của một hành<br>trình mới<br>trình mới<br>trình mới<br>trình mới<br>trình mới                                                                                                    |                            |
| trình mới<br>Chiến chiến the state of the state of the state |                            |
|                                                                                                    | Số điện thoại              |
|                                                                                                    |                            |
|                                                                                                    | Đảng ký                    |
| Band                                                                                                    | â có tài khoản? Đảng nhập> |
|                                                                                                    |                            |
|                                                                                                    |                            |

Nhập đầy đủ thông tin bắt buộc để tạo tài khoản

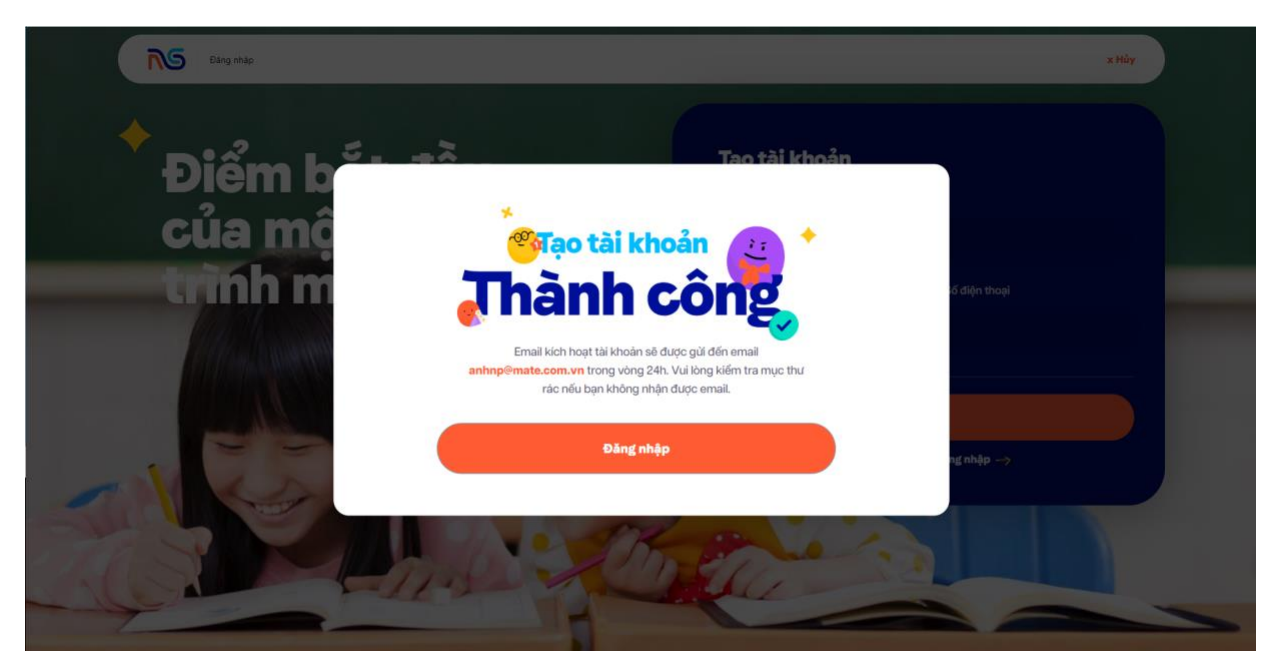

► CMHS check mail để kích hoạt tài khoản

| Tuyển sinh Nguyễn Siêu <tuyensinh@<br>To: AnhNP</tuyensinh@<br> | Insps.edu.vn>                                                                                                    | Yesterday, 3:29 PM 🔇 慃 |
|-----------------------------------------------------------------|----------------------------------------------------------------------------------------------------|------------------------|
|                                                                 | TRƯỜNG TIẾU HỌC NGUYỄN SIÊU                                                                                                    |                        |
|                                                                 | Kính gửi Cha mẹ học sinh,                                                                                                    |                        |
|                                                                 | Xin cảm ơn cha mẹ học sinh đã đăng ký tài khoản trên Cổng đăng<br>ký tuyển sinh của Trường Tiểu học Nguyễn Siêu. Để hoàn tất quy<br>trình đăng ký, cha mẹ học sinh vui lòng nhấn vào nút "Xác thực tài<br>khoản" dưới đây để kích hoạt và đặt mật khẩu cho tài khoản vừa<br>tạo. |                        |
|                                                                 | Nếu cha mẹ học sinh cần tham vấn thêm thông tin về đợt tuyển<br>sinh hoặc cần hỗ trợ, vui lòng liên hệ với Ban tuyển sinh thông<br>qua email: tuyensinh@nsps.edu.vn hoặc số điện thoại:<br>098.32.32.800                                                                         |                        |
|                                                                 | Xác thực tài khoản                                                                                                    |                        |
|                                                                 | BAN TUYÉN SINH                                                                                                    |                        |
|                                                                 | Tuyển sinh Nguyễn Siêu<br>098.32.32.800   tuyensinh@nsps.edu.yn   https://nsps.edu.yn                                                                                                    |                        |
| Penly (5 Penly All                                              | ard A Share to Chat                                                                                                    |                        |

CMHS nhấn "Xác thực tài khoản" để chuyển đến màn đặt mật khẩu

| Điểm bắt đầu                       | u and a second second se |     |
|------------------------------------|----------------------------------------------------------------------------------------------------|-----|
| của một hành Ngô Phương Anh        |                                                                                                    | . 2 |
| trinh mõi Enai<br>anhp@mata.com.vn |                                                                                                    | -   |
| Mật khẩu                           | Xác nhận mật khẩu<br>©                                                                                                    | 0   |
| Ban                                | Đảng kỹ<br>đã có tài khoản? Đảng nhập>                                                                                                    |     |

CMHS thiết lập mật khẩu và click "Đăng ký"

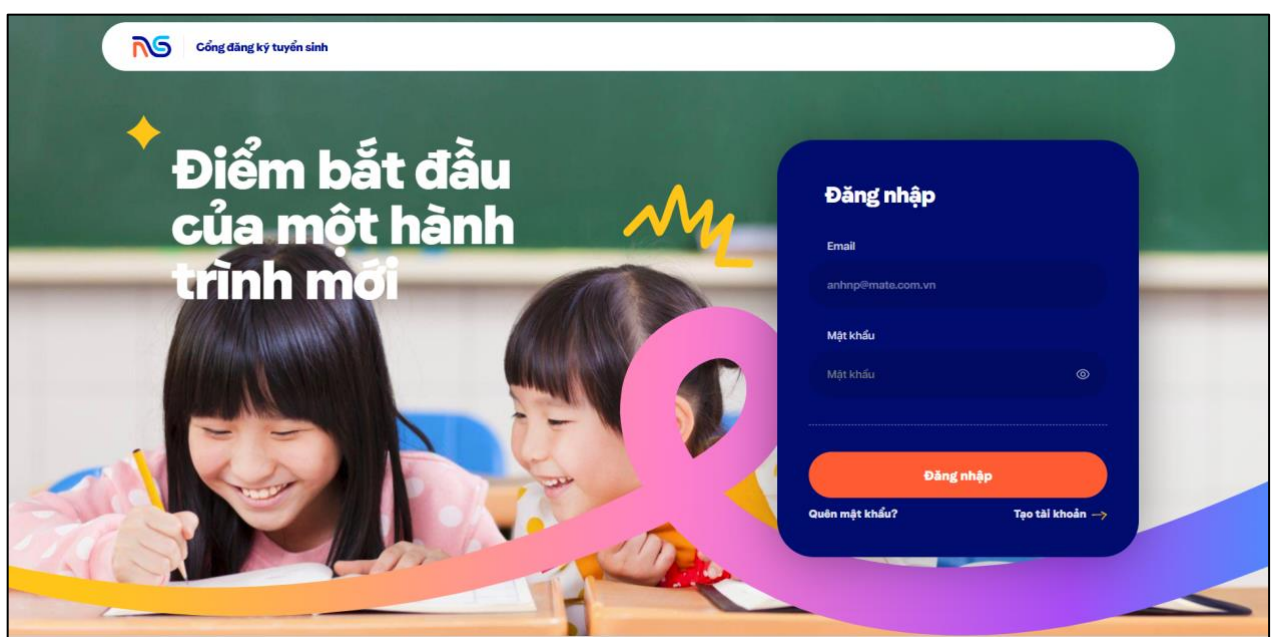

► Hệ thống sẽ tự động chuyển về trang đăng nhập, CMHS đăng nhập bằng mật khẩu vừa thiết lập

#### 2. Đăng nhập

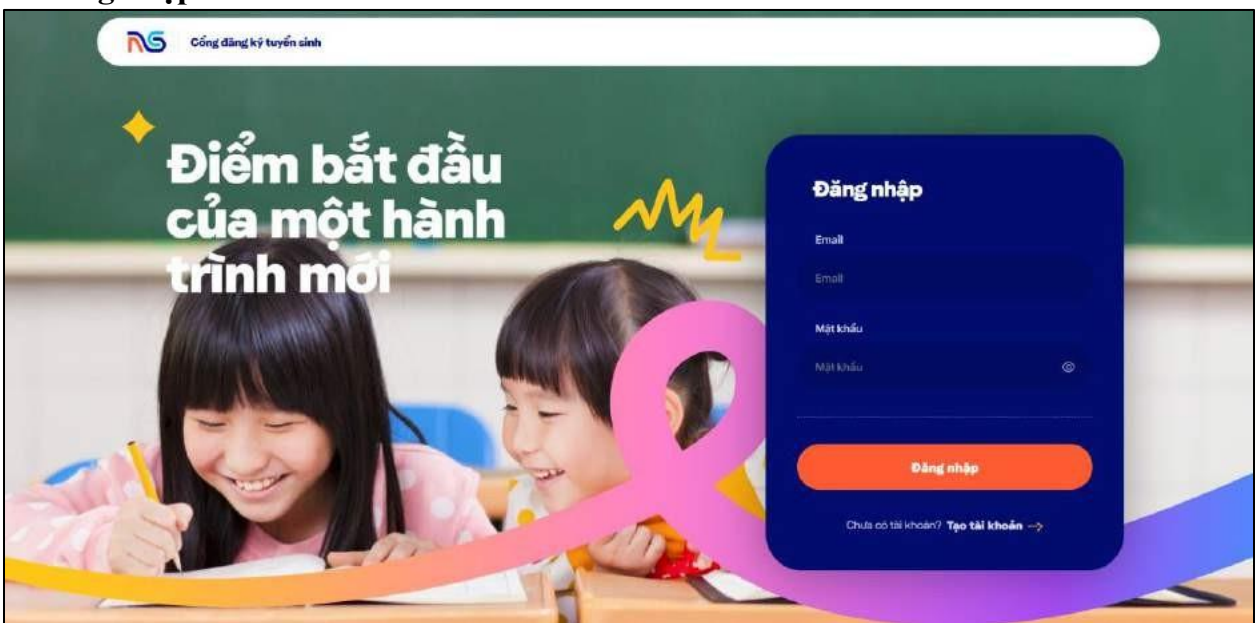

CMHS đăng nhập bằng tài khoản email và mật khẩu mà mình đã đăng ký trước đó để truy cập vào website tuyển sinh

| Xin chảo I         |          |                                            |
|--------------------|----------|--------------------------------------------|
| Ngo Phuong A       |          |                                            |
| Bố/Người giám hộ 1 |          |                                            |
| rtig Lak Min       |          |                                            |
| S-G SHIPP IFTERH   | Errul    |                                            |
|                    |          |                                            |
| e and address      |          | 001 8                                      |
| Carapuser          | Choic ve |                                            |
|                    |          |                                            |
| Mẹ/Người giám hộ 2 |          |                                            |
| mp va tên          |          |                                            |
| Só dén trinai      | Email    | Martin Colorest de la 2010 Martine avec de |
|                    |          | Bạn chưa tạo hỗ sơ đăng ký 🤔               |
| - aday aday (b     |          |                                            |
|                    |          | Tạo hồ sơ mới 🕂                            |

Sau khi đăng nhập thành công, CMHS tiến hành tạo hồ sơ ứng tuyển cho con tại đây

# 3. Đổi mật khẩu

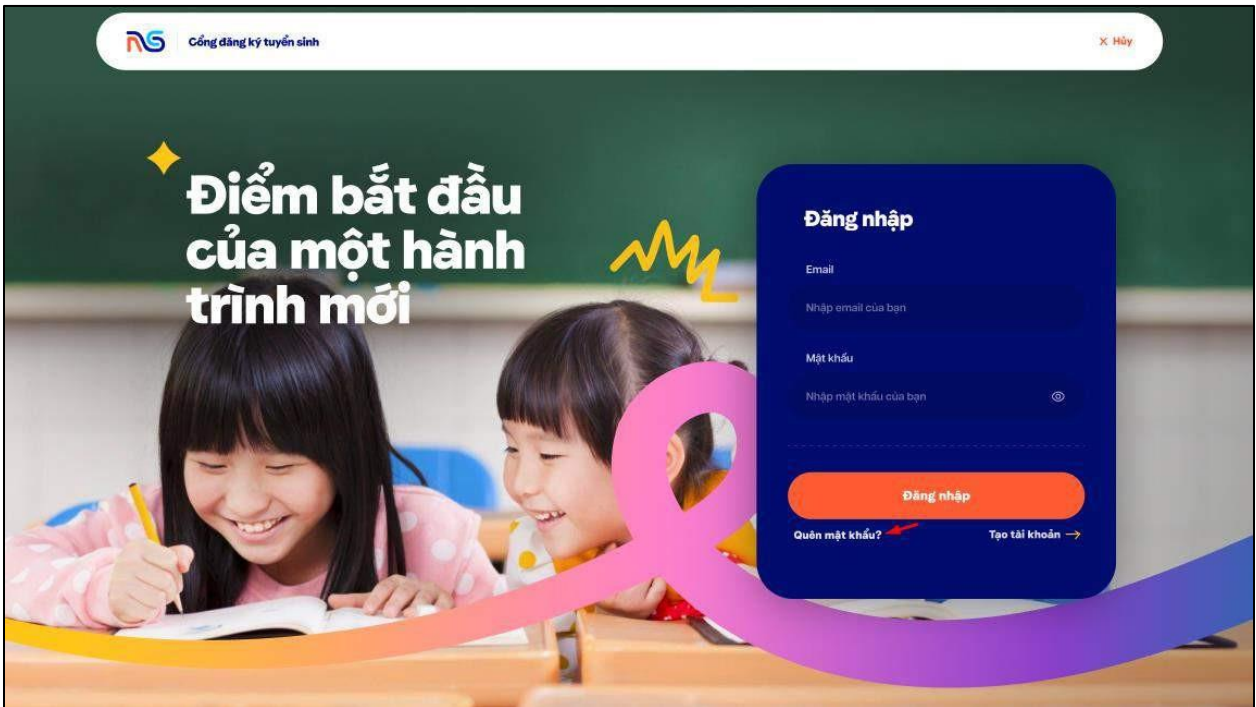

CMHS chọn "Quên mật khẩu"

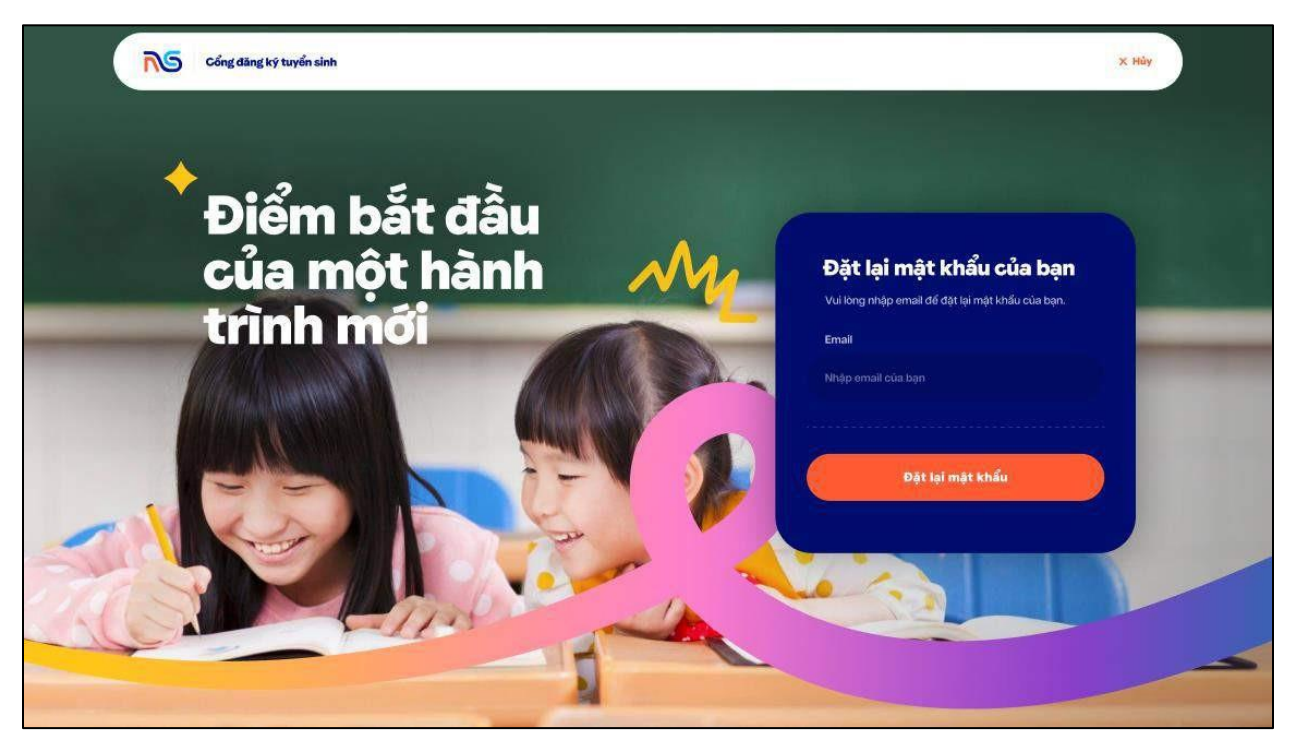

Nhập email đã đăng ký để đặt lại mật khẩu

| Cong ding ky tuyén sink                |                                                 |                                                     |
|----------------------------------------|-------------------------------------------------|-----------------------------------------------------|
| Điểm bắt đầu<br>của một h<br>trình mới | Vui lòng kiểm tra<br>email<br>anhnp@mate.com.vn | iật khẩu của bạn<br>sat đđ đự lại mặt khẩu của trợc |
|                                        | để đặt lại mật khẩu<br>Đảng nhập                | ie taj ingu kudu                                    |
|                                        | 1 and                                           |                                                     |

- ► CMHS check email để đặt lại mật khẩu
- 4. Tạo hồ sơ ứng tuyển

| Xin chảo !         |          |                               |
|--------------------|----------|-------------------------------|
| Ngo Phương         | Ann      |                               |
| Bố/Người giám hộ 1 |          |                               |
| Hợ về tiên<br>+    |          |                               |
| 56 diện theat      | Ernal    |                               |
| Nghi nghijin       |          | - <u>60</u> -60-              |
| Cit space          | Const.vg |                               |
| Mẹ/Người giám hộ 2 | 8        |                               |
| Ho vázsím          |          |                               |
| 55 điện thaại      | Email    | Ban chựa tạo hỗ sự đặng kỹ 🤷  |
| Norst nation       |          | Sin olina dio lo so dall'8 47 |
| 5                  |          | THE R. LOW AND A.             |

CMHS chọn "Tạo hồ sơ mới"

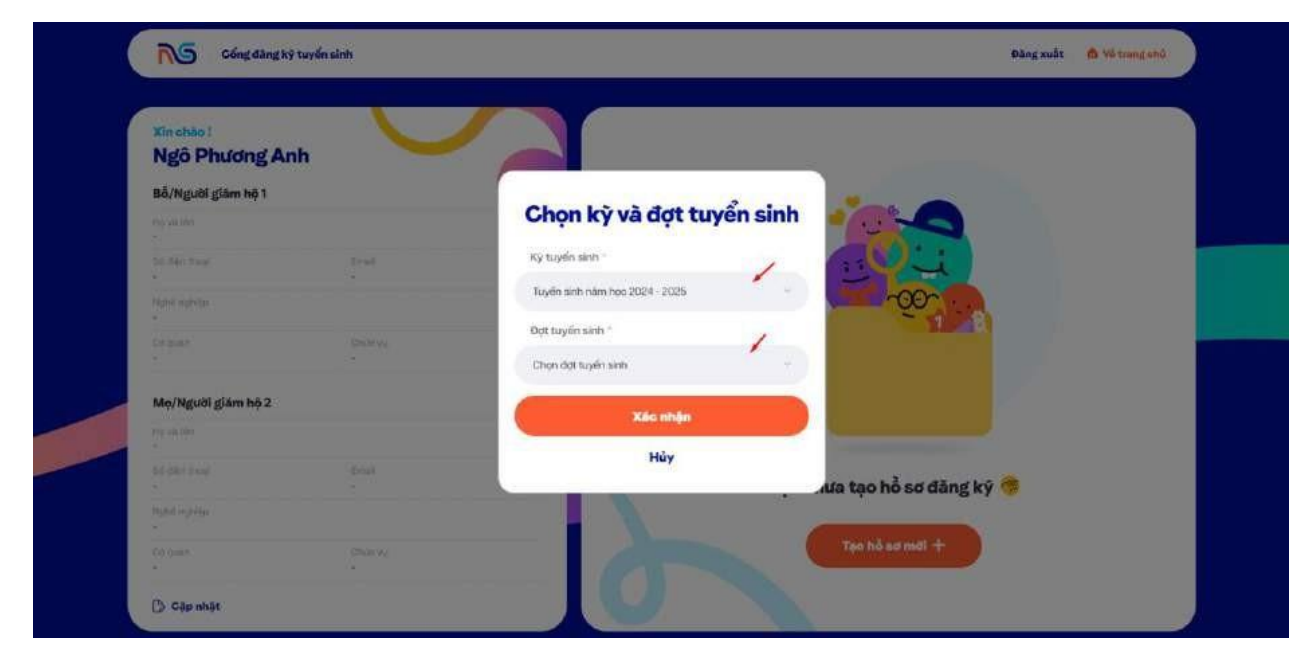

Chọn "Kỳ tuyển sinh" và "Đợt tuyển sinh" và nhấn "Xác nhận"

| <b></b>                                                                                                    | iông tin học sinh                                                                                                    | )                                                                                          |                                                                                                    |        |
|----------------------------------------------------------------------------------------------------|----------------------------------------------------------------------------------------------------|--------------------------------------------------------------------------------------------|----------------------------------------------------------------------------------------------------|--------|
| <b>Ảnh hỗ sơ</b><br>Từ tên đền củ học định đã tiếk đầu                                                                                                    |                                                                                                    |                                                                                            |                                                                                                    |        |
|                                                                                                    | John mit abges bie                                                                                                    | Dhoh một tập hoặc liêd tì<br>trụ xư tôi Hing, al-Hen n làn, trên<br>Tư ng xêng an thing an | is higo waa diiyy<br>cahaa lan ay plotag aaranka hijogenami.<br>Linas Comis                                                                                                    |        |
| Thông tin cơ bản                                                                                                    | No và tân học anh                                                                                                    |                                                                                            | Ngliv sinh -                                                                                                    |        |
| Giáp strung tối nhận điện nhâng thông làn có tán về học sinh, truớc đầu sảy dụng hồ sự học sinh                                                                                                    | Mingle har vali Minstraar värih                                                                                                    |                                                                                            | metality(7)                                                                                                    | 6      |
|                                                                                                    | Not sinh 1                                                                                                    |                                                                                            | Ann chuc goy shut sinh                                                                                                    |        |
|                                                                                                    | Mildae confrainth                                                                                                    |                                                                                            | Octowed with charge gilling following with t                                                                                                    | 1      |
|                                                                                                    | Gidiann 🔍 🔹 Nom 🖂 Nú                                                                                                    |                                                                                            |                                                                                                    |        |
| Thông tin lớp bọc                                                                                                    | Litp dang ky -                                                                                                    |                                                                                            | Nem hoc.                                                                                                    |        |
| Gup shung til heiu han vil nguyén vang dang kiy cúng nitul két quá học lite của học sinh trong nhằng năm đã                                                                                                    | Tran 1                                                                                                    |                                                                                            | 2004-2005                                                                                                    |        |
| Common Common Common Common Common Common Common Common Common Common Common Common Common Common Common Common                                                                                                    | Må djoti caviti "                                                                                                    |                                                                                            |                                                                                                    |        |
|                                                                                                    |                                                                                                    |                                                                                            |                                                                                                    |        |
| 9 / 3 *                                                                                                    | <ul> <li>Derif Licher Deutschlener war das in Umfallen<br/>Ganz Offen Heijnigtens Reise Jassey (RO-1)</li> </ul>                                                                                                    | engels.<br>gigen of hitselfs are of the                                                    | the state                                                                                                    |        |
| 9 J 3 *                                                                                                    | B Ser ( Lik IN Stream diverse have a sector context on<br>Sector 2005 Stream provide weat houses ( NC + 1<br>He should thuring ( N) *                                                                                                    | nagin.<br>1964 - Talayta anadaren di                                                       | nder met set                                                                                                    |        |
| 9 J 3<br>6<br>Thông tin bổ sung<br>Bi ang da tông trick thời đá Ngayễn States thể tiếu trim đả nga can                                                                                                    | <ul> <li>Bool (Laking Dayler diversity have dependences) (Ref - 1)</li> <li>Sould Dark Bracking (M - 1)</li> <li>High Make Bracking (M - 1)</li> <li>Mage by Index Names (Ref - 1)</li> </ul>                                                                                                    |                                                                                            | union con uni<br>Cada de Talgen Ind<br>Andre andre Talgen Ind                                                                                                    |        |
| 9     12       9     5       9     5       9     5       9     5       9     5       9     5       9     5       9     5       9     5       9     5       6     5       8     5       8     5       8     5       8     5       8     5       8     5       8     5       8     5       8     5       8     5       8     5       8     5       8     5       8     5       8     5       9     5       9     5       9     5       9     5       9     5       9     5       9     5 | <ul> <li>B See Like in their short water and a sector which a large Like in their short water and a sector water by the intervention of the sector water by the intervention of the sector water by the intervention of the sector water by the sector water by the intervention of the sector water by the intervention of the sector water by the sector water by the se</li></ul>     |                                                                                            | nder mit met<br>Stell dir Hege spå -<br>Delle ofskilt Hege spå<br>Anstati (ynne dang top stal Nege yknil Skou                                                                                                    |        |
| 9 J 3<br>6<br>Thông tin bổ sung<br>84 sung de thông trì chủa tái Nguyễn Đáo cơ thể ták năm dâng các thế                                                                                                    | <ul> <li>Beneff Lake in the end of every states the event of every the end of every the event of every the event of every the every the every the every the every the every the every the every the every the every the ev</li></ul>     | ngri,<br>Ingen - Tatapin annad ann ach                                                     | namena est<br>2015 de l'Algença<br>Aldes celo à l'Algença<br>Rest d'a (Yang dang Teor tal Nguyễn Silhu)<br>Algença dang Teor tal Nguyễn Silhu)                                                                                                    |        |
| 9 12<br>6<br>5<br>5<br>7<br>100g tin bổ sung<br>8<br>8 surg do thông tri của thất đã Nguyễn đầu đó thể tiếu transformation<br>8                                                                                                    | <ul> <li>Board Lake of Stear always have been a been which is<br/>been to be a been always by the sector ways by C + 10<br/>high MARL thuring the "<br/>Notate to brief shuring the<br/>Dang note tail shuring the<br/>Reade withing data (shure heim tag)</li> <li>Thank Mark Mark (shure call)</li> </ul>                                                                                                    |                                                                                            | talan asa asi<br>Sada di Yanga nga<br>Sada di Alanga nga<br>Sada di Alanga nga<br>Sada di Sada di Sa | ñu ce  |
| 9 J 3<br>6<br>Thông tin bổ sung<br>Bi ang die thông trache thiết tắ fhạogin Sila art thể thấc hơn với neo sen                                                                                                    | <ul> <li>Berl Laking Department water begins streke to<br/>be 2004 Berginijs verie Beendig verie Beendig verie Bee</li></ul> |                                                                                            | nder na met<br>Sel A Hep nat -<br>Maar na A Hep nat -<br>Maar na Angen na -<br>Keu ze ýven dang hog na Heg yén Selu -<br>Mag na - Anerskipen dang hog na Hegyén Salu ak                                                                                                    | ñu co  |
| 12     3       9     6       Diagonal fination       Thông tin bổ sung       Bit anguster thông truche theil dié Ngayễn Stause theil this, her suffrage sait.                                                                                                    | <ul> <li>Berg Laking Department water department water department wate</li></ul>     |                                                                                            | culter ena unt<br>Sel di Falge nul :<br>Ander end di Rape nu<br>Sentrar (von d'ang faça tul Ngayên Selo:<br>Alge per Anterdation dang faça tul Ngayên Selo:                                                                                                    | au co  |
| 12     3       9     6       Diagonal fin bos     Sauge       Bit and use the projection with the Happine State the Happine set                                                                                                    | <ul> <li>Berl Laking Department water department water department water department water department water department water department water and water with the department water and the department water and the departme</li></ul>     |                                                                                            | Salar na sal<br>Sala di Haja na I<br>Anto chi di Nan na<br>Sani cri (yan dang hajo na Nguyên Salu<br>Naja na Anistatiyan dang hajo na Nguyên Salu. A                                                                                                    | dig da |

CMHS điền đầy đủ các thông tin học sinh và nhấn "Tiếp tục"

| Bố/Người giám hộ 1                                                                        | Ho với tân                                                                                   | 56 dian thosi                        |  |
|-------------------------------------------------------------------------------------------|----------------------------------------------------------------------------------------------|--------------------------------------|--|
| Cang cấp sác thông tin lên hệ                                                             | 28 Service INC 10                                                                            | Weight all reads that a state of the |  |
|                                                                                           | Email *                                                                                      | Ngridinghido                         |  |
|                                                                                           | feature and left                                                                             | where experiments and the            |  |
|                                                                                           | Gelaums                                                                                      | Chuo vu                              |  |
| 2° 1                                                                                      | NEXONAL PLAN ALL FR                                                                          | Sife and so since                    |  |
|                                                                                           |                                                                                              |                                      |  |
| Ma/Netriki clám bô 2                                                                      | Ho so ton                                                                                    | 55 thigh those                       |  |
| Gang oldgrave thing for key he                                                            | Alkin has a 100 km                                                                           | Magnet Part Anna Chiling             |  |
|                                                                                           | Email *                                                                                      | Nghê nghiba                          |  |
|                                                                                           | siturementa na                                                                               | sitiaja nyteksigatar mai me          |  |
|                                                                                           | Deques                                                                                       | Chilb vu                             |  |
| 9                                                                                         | 1840 first size size en                                                                      | Thing all an own line rise           |  |
| Thông tỉn bổ sung<br>ຢຣັມດູ ເວ: ເວເງ ຟະ ເລະ ເກສ ເອົາຊຸມຸຈຳ ເລຍ ເວເ ສຢາຍັມ. ເຈກ ເປະເວລ ສາຍ | Antivat biết đên hưởng Thừ tọc hệ yến Siên Qu Hản<br>⊖ Linenter ⊖ Naclaha ⊖ Khác ⊝ Giá thiệu | n Hidny Broad                        |  |
|                                                                                           | 10n mgubi quan gila imigu                                                                    |                                      |  |
|                                                                                           | Aldep tele registe gen distate                                                               |                                      |  |

► CMHS điền đầy đủ các thông tin cha mẹ học sinh và nhấn "Tiếp tục"

|                                                                                                    | Xác nhận thể                                            | ông tin đăng ký                                                                                                    |                                         |                |
|----------------------------------------------------------------------------------------------------|---------------------------------------------------------|----------------------------------------------------------------------------------------------------|-----------------------------------------|----------------|
| Thông tin học sinh                                                                                                    |                                                         |                                                                                                    |                                         | Chinh sila 🥣   |
|                                                                                                    | You al low<br>Product Arth                              |                                                                                                    | Surging to service                      |                |
| ACT AND                                                                                                    | Git am                                                  |                                                                                                    | Artest an they for fulfigive Sau        |                |
|                                                                                                    | Non<br>Nepu with                                        |                                                                                                    | .»<br>Triaelitistidas                   |                |
|                                                                                                    | C2-05-3016                                              |                                                                                                    | -<br>Cantinolo                          |                |
|                                                                                                    | Sill Your                                               |                                                                                                    | Lip1                                    |                |
|                                                                                                    | Call to an two<br>Call to an two-yold DX_BCOO-unstitude | - jaj                                                                                                    | 3084 - 2025                             |                |
| N.                                                                                                    | No industrializations                                   |                                                                                                    | Log Adv. Log Inter                      |                |
| 1 · ~                                                                                                    | Chémiène<br>Name                                        |                                                                                                    | Wildpindur#r<br>9646/85164821           |                |
| Thông tin cha mẹ học                                                                                                    | ; sinh                                                  |                                                                                                    |                                         | Chinh sản 🤭    |
| Thông tin cha mẹ học                                                                                                    | : sinh                                                  |                                                                                                    |                                         | Chênh sửa 🥑    |
| Thông tin cha mẹ học<br>COC<br>Bố/Người gắm hệ 1                                                                                                    | : sinh                                                  | Me/Người giám hệ 2                                                                                                    |                                         | Chénh súb      |
| Thông tin cha mẹ học<br>Việt chác thác thác thác thác thác thác thá                                                                                                    | : sinh                                                  | Mg/Người giảm hộ 2                                                                                                    |                                         | Chérek sala 🚽  |
| Thông tin cha mẹ học<br>Việc thán thán thán thán<br>Bố/Người giảm hộ 1<br>Người<br>Hong thiế Dia                                                                                                    | sinh                                                    | Me/Nguái giám hộ 2<br>Me/Nguái giám hộ 2                                                                                                    | lind<br>keindigenduore.                 | Chérek sala 🚽  |
| Thông tin cha mẹ học<br>Việc tháng tin cha mẹ học<br>Đố/Người đăm hệ 1<br>Nam thiết Đắc<br>Nhiện mạ<br>Hiện cha                                                                                                    | s sinh<br>Brei<br>Asgerögerkam                          | Mg/Người giảm hộ 2<br>Mg/Người giảm hộ 2<br>Người tràn<br>Người tràn<br>Người | find<br>Reballgred.com                  | Ebênh sala     |
| Thông tin cha mọ học<br>Việt chai thác thác thác thác thác<br>Bố Người giảm hột<br>Người thác thác<br>Người thác thác<br>Người thác thác<br>Người thác thác<br>Người thác thác<br>Người thác thác thác thác thác thác thác thác                                                                                                    | s sinh                                                  | Me/Ngući giám hó 2<br>Me/Ngući giám hó 2<br>Posti la An<br>Insolati la An<br>Insolati la An<br>I                                                                                                    | find<br>kitaliyadoon<br>Otsiny<br>-     | Chènh sủa      |
| Thông tin cha mẹ học<br>Việt tháng tin cha mẹ học<br>Đố/Người đám hệ 1<br>Việt nhậ<br>Nguyễn thấn<br>Nguyễn thấn<br>Nguyễn thấn<br>Nguyễn thấn<br>Nguyễn thấn<br>Nguyễn thấn thấn<br>Nguyễn thấn thấn thấn thấn thấn thế<br>Nguyễn thấn thấn thấn thế<br>Nguyễn thấn thấn thấn thế<br>Nguyễn thấn thấn thế<br>Nguyễn thấn thế<br>Nguyễn thấn thế<br>Nguyễn thấn thế<br>Nguyễn thấn thế<br>Nguyễn thế<br>Nguyễn | Sinh<br>Brei<br>Assperingendesen<br>Datus<br>a          | Mg/Nguối giảm hộ 2<br>Mg/Nguối giảm hộ 2<br>Nguối thán<br>Nguồn thời<br>Nguồn thời<br>Nguồn thài<br>Nguồn thài<br>Nguồn thài<br>Nguồn | lind<br>Selectingend.com<br>Obling<br>- | Chémb subs 🚽   |
| Thông tin cha mọ học<br>Filosof<br>Chang tin cha mọ học<br>Chang tin cha<br>Chang tin cha<br>Chang tin<br>Chang tin<br>Chang                                                                                                    | s sinh                                                  | Mg/Nguối giảm hộ 2<br>Mg/Nguối giảm hộ 2<br>Nguối từ nh<br>Nguối từ nh<br>Nguối từ nh<br>Nguồi từ nh<br>Nguồ                                             | find<br>briedigred.com<br>CDAtay :<br>- | Chérin suite - |

CMHS kiểm tra và xác nhận thông tin đã đăng ký

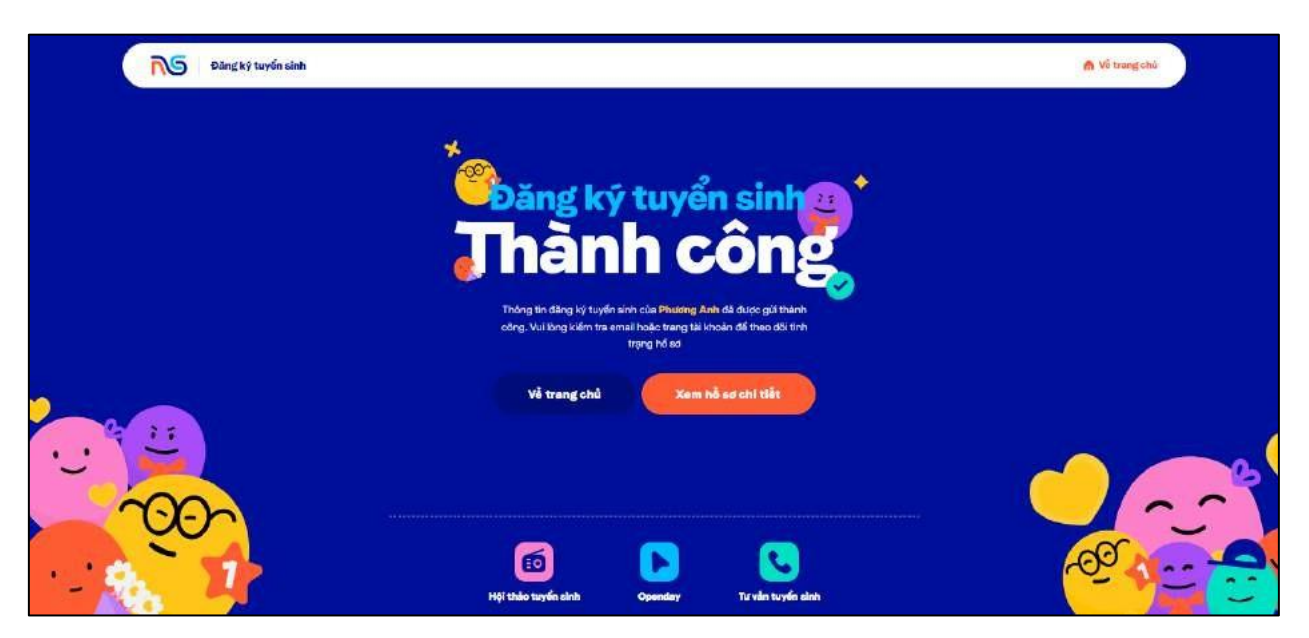

- Chọn "Xem hồ sơ chi tiết" để xem lại hồ sơ đã đăng ký
- Chọn "Về trang chủ" => Quay về website Nguyễn Siêu School

# 5. Xem chi tiết hồ sơ

| Xin chảo 1<br>Ngô Phương A  | Anh                      | Các hỗ sơ đã đãng ký (1)                        | + Tạo hỗ sơ m |
|-----------------------------|--------------------------|-------------------------------------------------|---------------|
| Bố/Người giám hộ 1          |                          |                                                 |               |
| He velten<br>Phung Minh Đức |                          | Phương Anh                                      |               |
| 56-58m (hole)<br>0123456789 | Emait<br>ducpm⊛gmail.com | Lóp 1 (2024 - 2026)<br>Nguyệt vongi Lóp Adv.Lóg | C 0           |
| highil nghilip              |                          | (Carony)                                        |               |
| Colonian<br>+               | Shife we                 |                                                 |               |
| Mẹ/Người giám hộ 2          |                          |                                                 |               |
| Nguyễn Hải An               |                          |                                                 |               |
| 55 diện travi<br>0129466365 | Enul<br>Inhndĕgmali.com  |                                                 |               |
| Nghili nghilipi<br>-        |                          |                                                 |               |
| Ke suon                     | Chin w                   |                                                 |               |

Nhấn vào folder để xem chi tiết hồ sơ

| Phương Anh                      | Thông tin đăng ký                                          |                                     |                    |
|---------------------------------|------------------------------------------------------------|-------------------------------------|--------------------|
| Lop 1 2024 - 2025               | He valter                                                  | Hộ khẩu thường trú                  | Lóp đảng kỹ        |
| Nguyên vọng: Láp Adv, Láp Inter | Phuding Anh                                                | Hà Tây                              | 1                  |
| Dáng bý trực tuyến              | Giới tính                                                  | Chỗ ở hiện tại                      | Nam học            |
|                                 | Nam                                                        | Hà Nội                              | 2024 - 2025        |
| Duyệt hỗ sơ                     | Ngdy zinin                                                 | Đàng học tại trường                 | Nguyên vong học    |
|                                 | 02-01-2014                                                 | TH Cấu Giấy                         | Lớp Adv. Lớp Inter |
| Bóng học phí / Mhận thư mởi     | Noi sinn                                                   | Ann chị em đơng học tại Nguyễn Siêu | Mil diph donti     |
|                                 | Hà Tây                                                     | -                                   | 984526154821       |
| 🗙 Dámh giá năngi iya.           | Giñy khai sìsh<br>aron-burden-y02/EX_B000-<br>ursplash.jpg | Thinh tich khảo<br>+                |                    |
| Thông bảo kết quả               |                                                            |                                     |                    |
|                                 |                                                            |                                     |                    |

# 6. Chỉnh sửa hồ sơ (khi thông tin bị sai)

Nếu cha mẹ học sinh (CMHS) nhận được email phản hồi thông báo hồ sơ chưa hợp lệ từ Ban tuyển sinh như hình dưới:

| TRUCHAR TIÉ Học<br>Nguyễn Siêu                                             | TRƯỜNG TIỂU HỌC VÀ TRƯỜNG THCS - THPT NGUYỄN SIÊU                                                                                                    |
|----------------------------------------------------------------------------|----------------------------------------------------------------------------------------------------|
|                                                                            | HỒ SƠ CHƯA HỢP LỆ                                                                                                    |
| Kính gửi Cha mẹ học sinh,                                                  |                                                                                                    |
| Hồ sơ học sinh                                                             | có những thông tin sau chưa hợp lệ:                                                                                                    |
| <ul> <li>Phụ huynh vui lòng cập r</li> </ul>                               | nhật lại tên học sinh có dấu                                                                                                    |
| Cha mẹ học sinh xin vui lòn                                                | g cập nhật lại thông tin cho con trong vòng 02 ngày kể từ ngày nhận được thư này.                                                                                |
| Nếu sau thời gian trên gia đ<br>nhu cầu cho con tham gia c<br>2024 - 2025. | ìình không cập nhật lại thông tin theo quy định coi như Cha mẹ học sinh không có<br>nương trình giao lưu xét tuyển vào lớp 1 trường Tiểu học Nguyễn Siêu năm học |
| Tham khảo: Hướng dẫn cập                                                   | o nhật lại thông tin hồ sơ                                                                                                    |
| (Lưu ý: CMHS vui lòng khôn                                                 | ng hồi đáp/reply lại thư này.)                                                                                                    |
| Xin trân trọng cảm ơn!                                                     |                                                                                                    |
| BAN TUYỂN SINH                                                             |                                                                                                    |

► Cha mẹ học sinh (CMHS) truy cập vào trang tuyển sinh của Trường Nguyễn Siêu theo đường dẫn: <u>https://tuyensinh.nsps.edu.vn</u>.

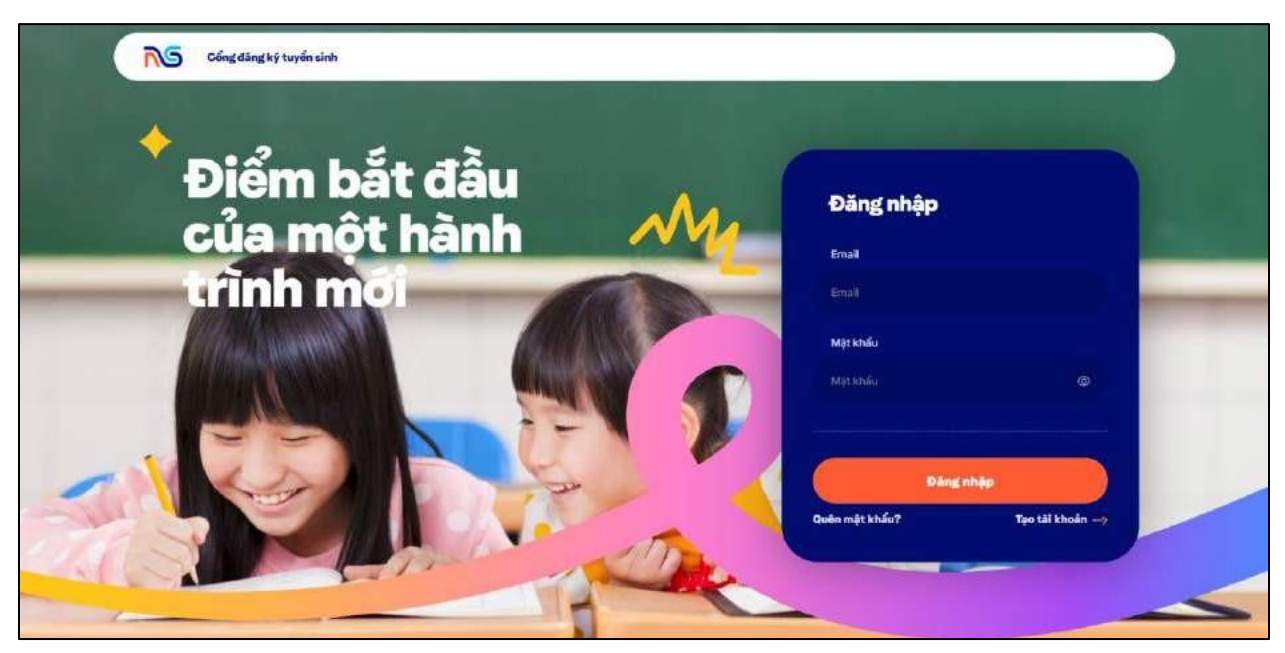

CMHS đăng nhập tài khoản bằng email và mật khẩu mà mình đã sử dụng để đăng ký hồ sơ tuyển sinh trước đó để sửa thông tin hồ sơ bị sai.

| Ngô Phương A                 | Inh                         | Các hỗ sơ đã đăng ký (1)                               | + Tạo hỏ sơ mi |
|------------------------------|-----------------------------|--------------------------------------------------------|----------------|
| Bố/Người giám hộ 1           |                             |                                                        |                |
| Phung Minh Duo               |                             | Phương Anh                                             | 1              |
| 56 dijer Ihoal<br>0123456789 | Erral<br>ducpm/Figmail.com  | Ldp 1 (2024 – 2025)<br>Nguyên vongi Lab Advi Lâp Inter | 0 0            |
| Nghi nghitp                  |                             | Clinical thing tin                                     |                |
| Commo<br>•                   | Chuie (A)                   |                                                        |                |
| Mẹ/Người giám hộ 2           |                             |                                                        |                |
| Họ và tên<br>Nguyễn Hải An   |                             |                                                        |                |
| 56 d'en trusi<br>0129466365  | Ernal<br>linhndifigmail.com |                                                        |                |
| Nghi nghitp                  |                             |                                                        |                |
| Oripan                       | Chúc sự                     |                                                        |                |

Hồ sơ đang ở trạng thái "Cần sửa thông tin". Nhấn vào nút chỉnh sửa để sửa thông tin bị sai

► Sau khi chỉnh sửa lại hết các thông tin sai, CMHS xác nhận lại thông tin và chọn "Xác nhận" ở màn cuối cùng để hoàn tất việc cập nhật hồ sơ

# 7. Xóa

| Xinchão!<br>Ngô Phương A      | nh                        | Các hồ sơ đã đăng    | ; ký (1)                                              | + Tạo hỗ sơ mới |
|-------------------------------|---------------------------|----------------------|-------------------------------------------------------|-----------------|
| Bố/Người giám hộ 1            |                           |                      |                                                       |                 |
| Phone the<br>Phone Minis Dute |                           | •                    | Phương Anh                                            | 1               |
| 68 dén troui<br>0123456789    | itreat<br>ducpm≆gmail.com |                      | Láp 1. 2024 - 2025<br>Nguyên vọng: Láp Adv, Láp Inter | 0 0             |
| Nghủ nghiệp<br>•              |                           | Clinicale things lin |                                                       |                 |
| En spian<br>e                 | Challenge<br>*            |                      |                                                       |                 |
| Mẹ/Người giám hộ 2            |                           |                      |                                                       |                 |
| Hợ và tên<br>Nguyễn Hải An    |                           |                      |                                                       |                 |
| 56 Den troai<br>0129466365    | Errall<br>Inhod@gmail.com |                      |                                                       |                 |
| Nghé nghiệp                   |                           |                      |                                                       |                 |
| Colouin                       | Child Yo                  |                      |                                                       |                 |

# ► CMHS chọn "Xóa" một hồ sơ

| Xinchio I<br>Ngô Phương Ani   |                            |                                       |                                            | + Tạo hỗ sơ mới |
|-------------------------------|----------------------------|---------------------------------------|--------------------------------------------|-----------------|
| Bỗ/Nguời giảm hộ 1            |                            | - <u>-</u>                            |                                            |                 |
| Phone the<br>Phone Mesh Dide  |                            |                                       | dog Anh                                    |                 |
| 01 (film transf<br>0123466769 | duopmiliigmak.com          |                                       | 2024 - S1025<br>nimegi Lob Adv. Ligotetter | D a             |
|                               |                            | Vui lòng liên hệ nhà                  |                                            |                 |
|                               |                            | trường để được hỗ trợ<br>xóa hỗ sơ    |                                            |                 |
| Mọ/Người giảm hộ 2            |                            |                                       |                                            |                 |
| Nguyễn Hội An                 |                            | 098.32.32.800 🔯 tuyonsinh@neps.odu.vn |                                            |                 |
| 55 dan huni<br>0120466365     | Errori<br>Antrod@gmail.com |                                       |                                            |                 |
|                               |                            | Đã hiểu                               |                                            |                 |

► CMHS liên hệ với Ban tuyển sinh qua hotline hoặc email để được hỗ trợ xóa hồ sơ